### Inspiron 20 Service Manual

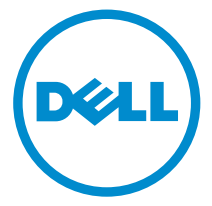

Computer Model: Inspiron 20 Model 3043 Regulatory Model: W13B Regulatory Type: W13B001

# Notes, Cautions, and Warnings

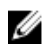

**NOTE:** A NOTE indicates important information that helps you make better use of your computer.

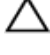

CAUTION: A CAUTION indicates either potential damage to hardware or loss of data and tells you how to avoid the problem.

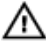

WARNING: A WARNING indicates a potential for property damage, personal injury, or death.

**Copyright** © **2014 Dell Inc. All rights reserved.** This product is protected by U.S. and international copyright and intellectual property laws. Dell<sup>™</sup> and the Dell logo are trademarks of Dell Inc. in the United States and/or other jurisdictions. All other marks and names mentioned herein may be trademarks of their respective companies.

2014 - 10

Rev. A01

# Contents

| Before Working Inside Your Computer | 8  |
|-------------------------------------|----|
| Before You Begin                    |    |
| Safety Instructions                 |    |
| Recommended Tools                   |    |
| After Working Inside Your Computer  |    |
| Technical Overview                  |    |
| Inside View of Your Computer        |    |
| System Board Components             |    |
| Back View                           |    |
| Front View                          | 14 |
| Removing the Hard Drive             |    |
| Procedure                           | 15 |
| Replacing the Hard Drive            |    |
| Procedure                           |    |
| Removing the Back Cover             |    |
| Prerequisites                       |    |
| Procedure                           |    |
| Replacing the Back Cover            | 24 |
| Procedure                           |    |
| Post-requisites                     | 24 |
| Removing the Battery                | 25 |
| Prerequisites                       | 25 |
| Procedure                           |    |

| Replacing the Battery                  |  |
|----------------------------------------|--|
| Procedure                              |  |
| Post-requisites                        |  |
| Removing the Control-Buttons Board     |  |
| Prerequisites                          |  |
| Procedure                              |  |
| Replacing the Control-Buttons Board    |  |
| Procedure                              |  |
| Post-requisites                        |  |
| Removing the Wireless Card             |  |
| Prerequisites                          |  |
| Procedure                              |  |
| Replacing the Wireless Card            |  |
| Procedure                              |  |
| Post-requisites                        |  |
| Removing the Power-Status Light Board  |  |
| Prerequisites                          |  |
| Procedure                              |  |
| Replacing the Power-Status Light Board |  |
| Procedure                              |  |
| Post-requisites                        |  |
| Removing the Speakers                  |  |
| Prerequisites                          |  |
| Procedure                              |  |

| Replacing the Speakers               |    |
|--------------------------------------|----|
| Procedure                            |    |
| Post-requisites                      |    |
| Removing the System Board            | 40 |
| Prerequisites                        |    |
| Procedure                            |    |
| Replacing the System Board           |    |
| Procedure                            |    |
| Post-requisites                      |    |
| Entering the Service Tag in the BIOS |    |
| Removing the Coin-Cell Battery       |    |
| Prerequisites                        | 47 |
| Procedure                            | 47 |
| Replacing the Coin-Cell Battery      |    |
| Procedure                            |    |
| Post-requisites                      |    |
| Removing the Memory Module           | 50 |
| Prerequisites                        |    |
| Procedure                            |    |
| Replacing the Memory Module          |    |
| Procedure                            | 52 |
| Post-requisites                      | 53 |
| Removing the Heat Sink               | 54 |
| Prerequisites                        | 54 |
| Procedure                            | 54 |

| Replacing the Heat Sink                                                                                                    |                                                                |
|----------------------------------------------------------------------------------------------------|----------------------------------------------------------------|
| Procedure                                                                                                    |                                                                |
| Post-requisites                                                                                                    | 56                                                             |
| Removing the Antenna                                                                                                    | 57                                                             |
| Prerequisites                                                                                                    |                                                                |
| Procedure                                                                                                    | 57                                                             |
| Replacing the Antenna                                                                                                    | 61                                                             |
| Procedure                                                                                                    | 61                                                             |
| Post-requisites                                                                                                    |                                                                |
| Removing the Camera                                                                                                    | 62                                                             |
| Prerequisites                                                                                                    | 62                                                             |
| Procedure                                                                                                    |                                                                |
|                                                                                                    |                                                                |
| Replacing the Camera                                                                                                    | 64                                                             |
| Replacing the Camera                                                                                                    | <b>64</b>                                                      |
| Replacing the Camera<br>Procedure<br>Post-requisites                                                                                                    | <b>64</b><br>64<br>64                                          |
| Replacing the Camera<br>Procedure<br>Post-requisites<br>Removing the Display Assembly                                                                                                    | <b>64</b><br>64<br>64                                          |
| Replacing the Camera<br>Procedure<br>Post-requisites<br>Removing the Display Assembly<br>Prerequisites                                                                                       |                                                                |
| Replacing the Camera   Procedure   Post-requisites   Removing the Display Assembly   Prerequisites   Procedure                                                                               | 64<br>64<br>64<br>64<br>65<br>65                               |
| Replacing the Camera   Procedure   Post-requisites   Removing the Display Assembly   Prerequisites   Procedure   Procedure   Replacing the Display Assembly   Replacing the Display Assembly | 64<br>64<br>64<br>65<br>65<br>65<br>65                         |
| Replacing the Camera   Procedure   Post-requisites   Removing the Display Assembly   Prerequisites   Procedure   Replacing the Display Assembly   Procedure   Procedure   Procedure          | 64<br>64<br>64<br>65<br>65<br>65<br>65<br>69                   |
| Replacing the Camera                                                                                                    | 64<br>64<br>64<br>65<br>65<br>65<br>65<br>69<br>69             |
| Replacing the Camera                                                                                                    | 64<br>64<br>64<br>65<br>65<br>65<br>65<br>69<br>69<br>69<br>69 |
| Replacing the Camera                                                                                                    | 64<br>64<br>65<br>65<br>65<br>69<br>69<br>69<br>71<br>71       |

| Replacing the Display Bezel      | 73 |
|----------------------------------|----|
| Procedure                        | 73 |
| Post-requisites                  | 73 |
| Flashing the BIOS                | 74 |
| Getting Help and Contacting Dell | 75 |
| Self-Help Resources              | 75 |
| Contacting Dell                  | 75 |

### Before Working Inside Your Computer

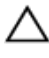

CAUTION: To avoid damaging the components and cards, handle them by their edges and avoid touching pins and contacts.

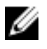

**NOTE:** The images in this document may differ from your computer depending on the configuration you ordered.

### **Before You Begin**

- 1 Save and close all open files and exit all open applications.
- 2 Shut down your computer.
  - Windows 8.1: On the Start screen, click or tap the power icon 0  $\rightarrow$  Shut down.

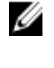

**NOTE:** If you are using a different operating system, see the documentation of your operating system for shut-down instructions.

- **3** Disconnect your computer and all attached devices from their electrical outlets.
- 4 Disconnect all cables such as telephone cables, network cables and so on, from your computer.
- **5** Disconnect all attached devices and peripherals, such as keyboard, mouse, monitor, and so on, from your computer.
- 6 Remove any media card and optical disc from your computer, if applicable.

## CAUTION: Place the computer on a flat, soft and clean surface to avoid scratching the display.

7 Place the computer face down on a flat and clean surface.

### Safety Instructions

Use the following safety guidelines to protect your computer from potential damage and ensure your personal safety.

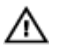

WARNING: Before working inside your computer, read the safety information that shipped with your computer. For more safety best practices, see the Regulatory Compliance home page at dell.com/ regulatory\_compliance.

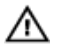

WARNING: Disconnect all power sources before opening the computer cover or panels. After you finish working inside the computer, replace all covers, panels, and screws before connecting to the power source.

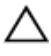

CAUTION: To avoid damaging the computer, make sure that the work surface is flat and clean.

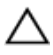

CAUTION: To avoid damaging the components and cards, handle them by their edges and avoid touching pins and contacts.

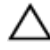

CAUTION: Only a certified service technician is authorized to remove the computer cover and access any of the components inside the computer. See the safety instructions for complete information about safety precautions, working inside your computer, and protecting against electrostatic discharge.

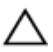

CAUTION: Before touching anything inside your computer, ground yourself by touching an unpainted metal surface, such as the metal at the back of the computer. While you work, periodically touch an unpainted metal surface to dissipate static electricity, which could harm internal components.

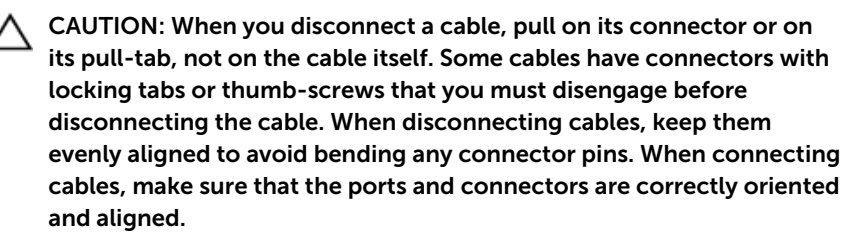

CAUTION: To disconnect a network cable, first unplug the cable from your computer and then unplug the cable from the network device.

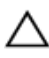

CAUTION: Press and eject any installed card from the media-card reader.

#### **Recommended Tools**

The procedures in this document may require the following tools:

- Philips screwdriver
- Plastic scribe

### After Working Inside Your Computer

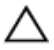

### CAUTION: Leaving stray or loose screws inside your computer may severely damage your computer.

- 1 Replace all screws and make sure that no stray screws remain inside your computer.
- 2 Connect any external devices, peripherals, and cables you removed before working on your computer.
- **3** Replace any media cards, discs, and any other part(s) that you removed before working on your computer.
- 4 Connect your computer and all attached devices to their electrical outlets.
- **5** Turn on your computer.

## **Technical Overview**

WARNING: Before working inside your computer, read the safety information that shipped with your computer and follow the steps in Before Working Inside Your Computer. After working inside your computer, follow the instructions in After Working Inside Your Computer. For more safety best practices, see the Regulatory Compliance home page at dell.com/regulatory\_compliance.

#### **Inside View of Your Computer**

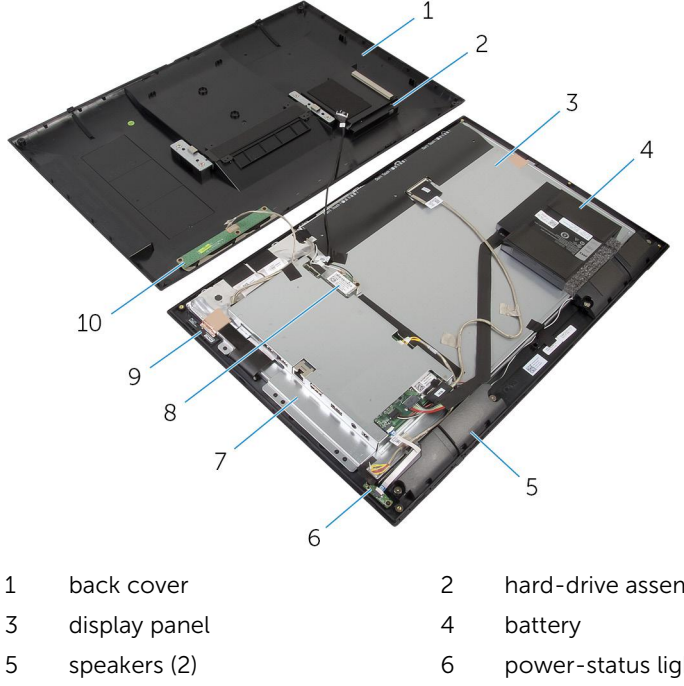

- 7 system-board bracket
- 9 antenna modules (2)

- hard-drive assembly
- power-status light board
- 8 wireless card
- 10 control-buttons board

#### System Board Components

#### **Back View**

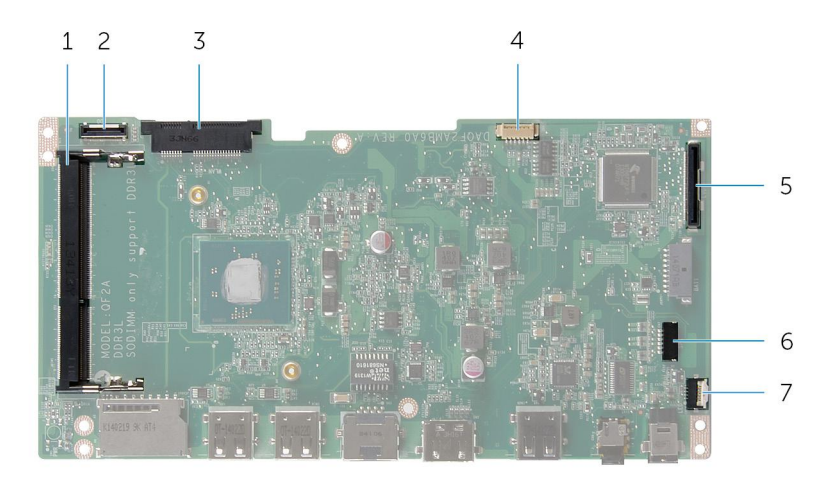

2

- 1 memory-module slot (DDR3L)
- 3 wireless-card slot (WLAN)
- 5 display-cable connector (LVDS) 6
- 7 power-status light board cable connector (LED)
- hard-drive cable connector (HDD)
- 4 display-backlight cable connector
  - speaker-cable connector (SPK)

#### **Front View**

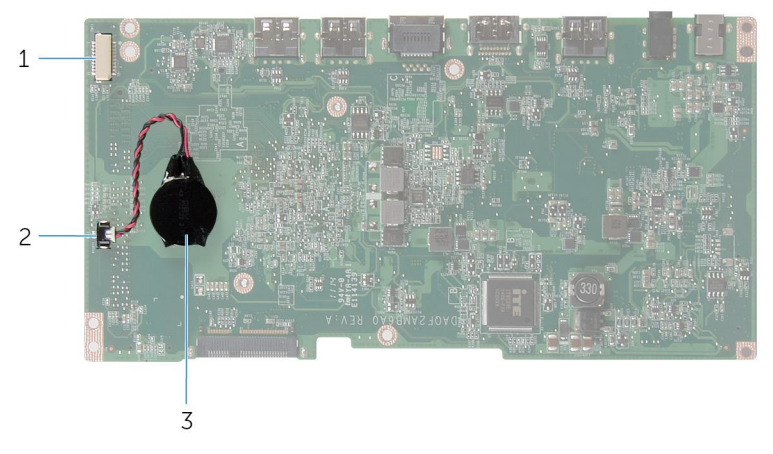

- 1 camera and control-buttons 2 board cable connector
  - 2 coin-cell battery cable connector

3 coin-cell battery

# **Removing the Hard Drive**

WARNING: Before working inside your computer, read the safety information that shipped with your computer and follow the steps in <u>Before Working Inside Your Computer</u>. After working inside your computer, follow the instructions in <u>After Working Inside Your</u> <u>Computer</u>. For more safety best practices, see the Regulatory Compliance home page at dell.com/regulatory\_compliance.

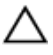

CAUTION: Hard drives are fragile. Exercise care when handling the hard drive.

CAUTION: To avoid data loss, do not remove the hard drive while the computer is in sleep or on state.

#### Procedure

**1** Using your fingertips, pry the hard-drive door off the back cover.

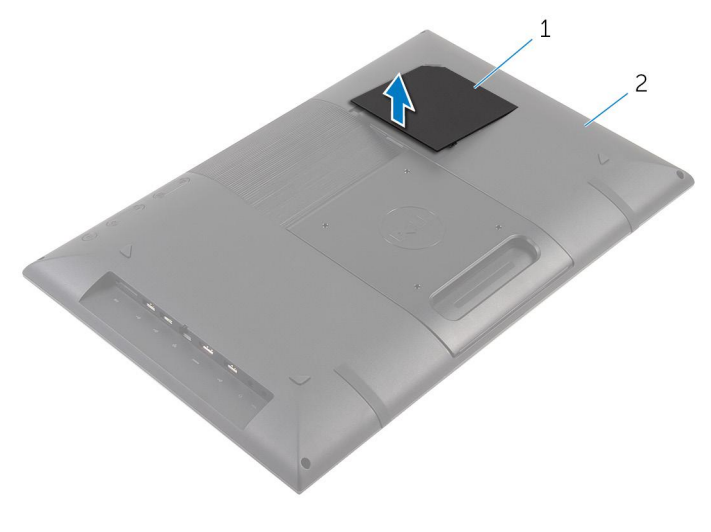

1 hard-drive door 2 back cover

- **2** Using the pull tab, disconnect the hard-drive cable from the interposer board.
- **3** Remove the screws that secure the hard-drive assembly to the back cover.

4 Lift and slide the hard-drive assembly out of the slot on the back cover.

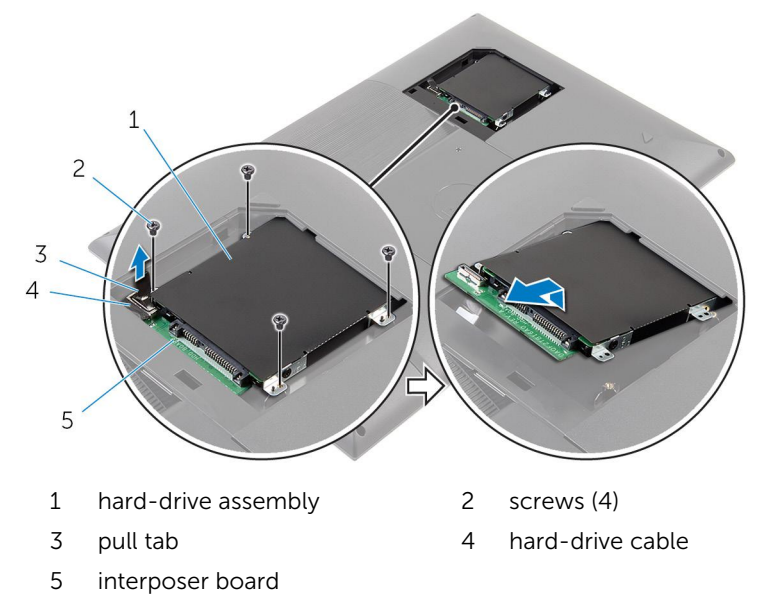

- **5** Turn the hard-drive assembly over.
- **6** Peel off the tape that secures the interposer board to the hard-drive assembly.

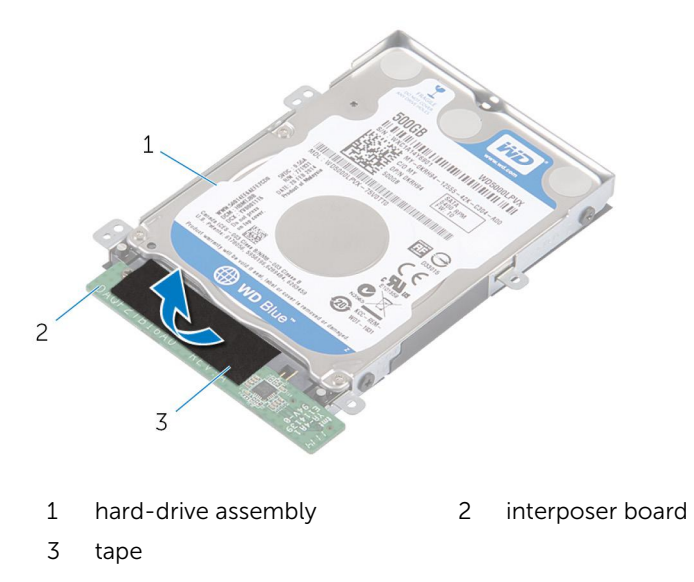

- 7 Turn the hard-drive assembly over.
- 8 Pull the interposer board to disconnect it from the hard-drive assembly.
- **9** Remove the screws that secure the hard-drive bracket to the hard drive.
- **10** Lift the hard-drive bracket off the hard drive.

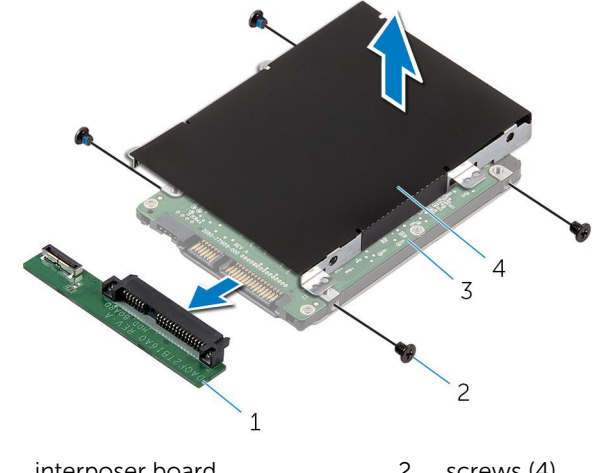

- 1 interposer board 2 screws (4)
- 3 hard drive

4 hard-drive bracket

# **Replacing the Hard Drive**

WARNING: Before working inside your computer, read the safety information that shipped with your computer and follow the steps in <u>Before Working Inside Your Computer</u>. After working inside your computer, follow the instructions in <u>After Working Inside Your</u> <u>Computer</u>. For more safety best practices, see the Regulatory Compliance home page at dell.com/regulatory\_compliance.

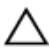

CAUTION: Hard drives are fragile. Exercise care when handling the hard drive.

#### Procedure

- 1 Align the screw holes on the hard-drive bracket with the screw holes on the hard drive.
- 2 Replace the screws that secure the hard-drive bracket to the hard drive.
- **3** Connect the interposer board to the hard-drive assembly.
- 4 Turn the hard-drive assembly over.
- 5 Adhere the tape to the interposer board and hard-drive assembly.
- 6 Turn the hard-drive assembly over.
- 7 Slide the hard-drive assembly into the slot on the back cover.
- 8 Align the screw holes on the hard-drive assembly with the screw holes on the back cover.
- **9** Replace the screws that secure the hard-drive assembly to the back cover.
- **10** Connect the hard-drive cable to the interposer board.
- **11** Slide the tabs on the hard-drive door into the slots on the back cover and snap the hard-drive door into place.
- **12** Place the computer in an upright position.

# **Removing the Back Cover**

WARNING: Before working inside your computer, read the safety information that shipped with your computer and follow the steps in <u>Before Working Inside Your Computer</u>. After working inside your computer, follow the instructions in <u>After Working Inside Your</u> <u>Computer</u>. For more safety best practices, see the Regulatory Compliance home page at dell.com/regulatory\_compliance.

#### Prerequisites

Follow the procedure from step 1 to step 5 in "Removing the Hard Drive".

### Procedure

1 Remove the screws that secure the back cover to the display bezel.

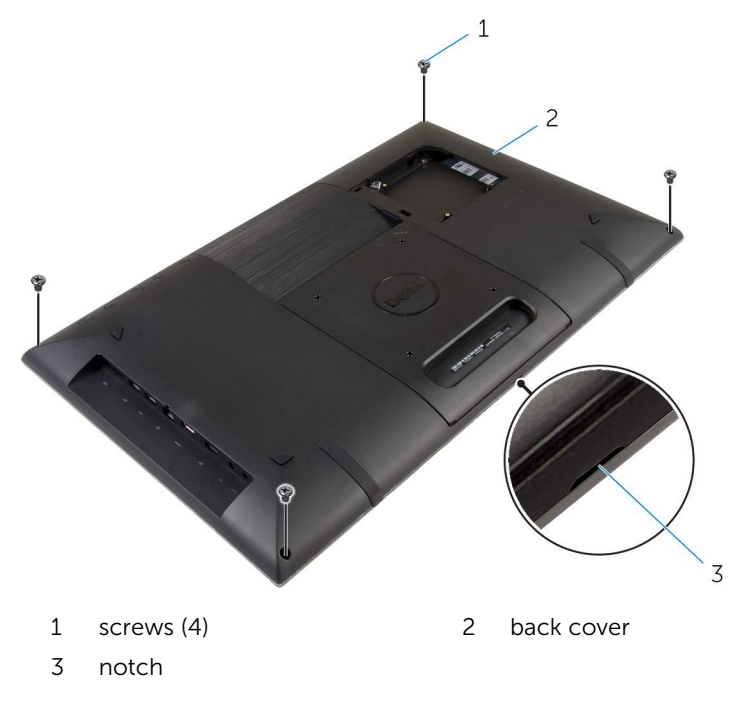

2 Using a plastic scribe, pry the back cover from the display bezel starting from the notch at the bottom of the back cover. CAUTION: To avoid damaging the rubber foot, do not use the plastic scribe under the rubber-foot area. 1 2 3 4 rubber foot (2) 2 1 back cover 3 plastic scribe 4 display bezel

Carefully lift the back cover and turn it over.

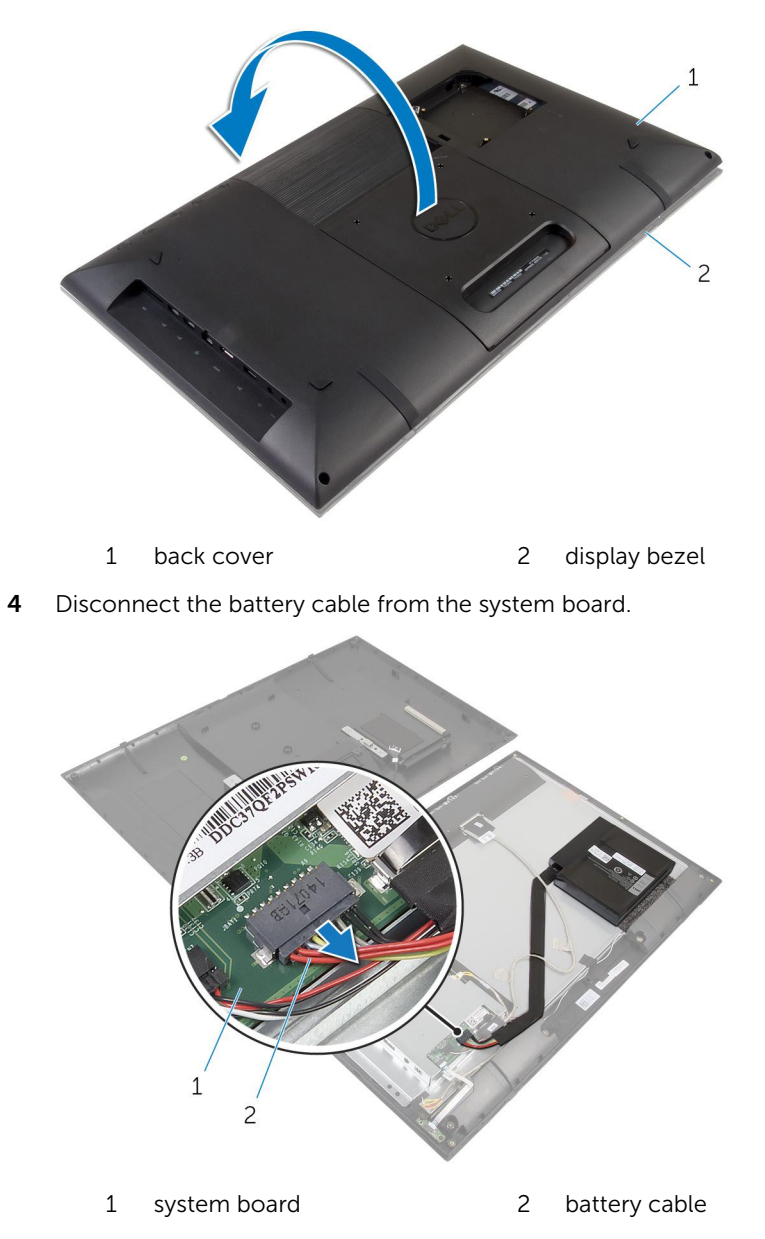

5 Carefully turn the back cover over and align the tabs on the back cover with the slots on the display bezel.

**6** Press and hold the power button for 5 seconds to ground the system board.

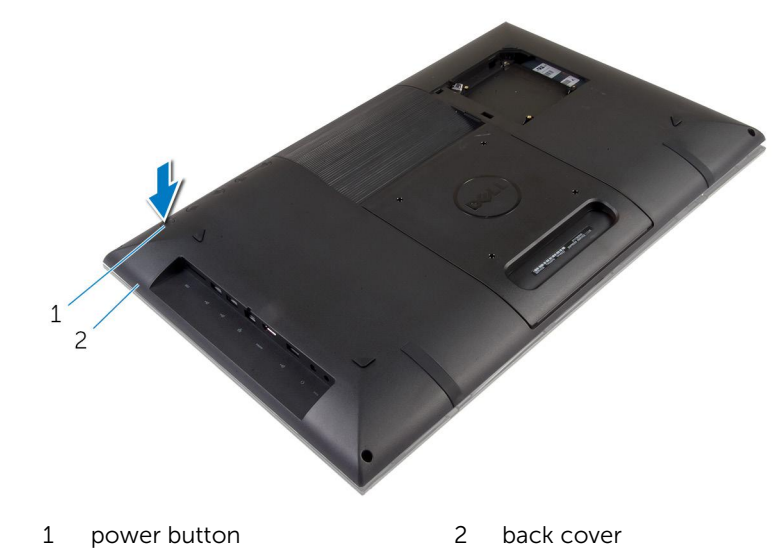

7 Carefully lift the back cover and turn it over.

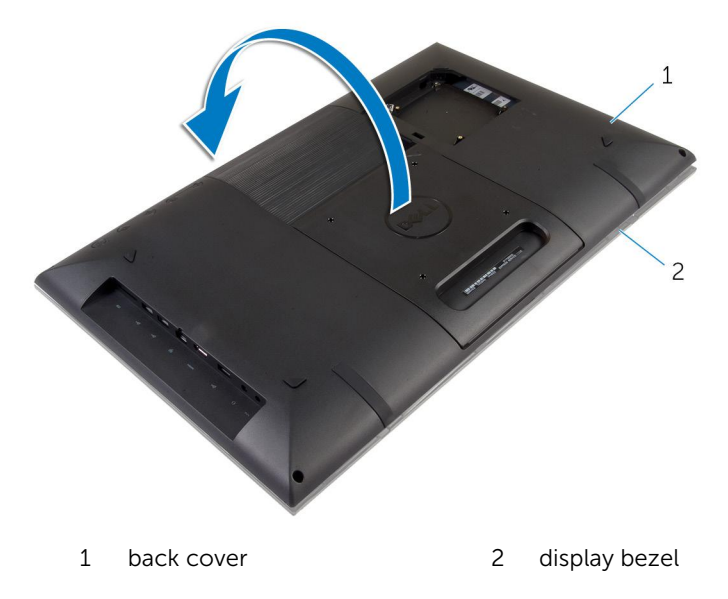

8 Remove the hard-drive cable from the slot on the back cover.

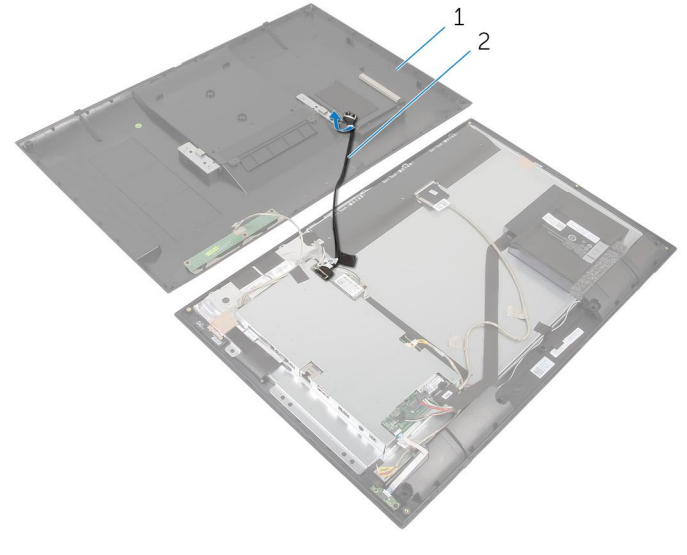

- 1 back cover 2 hard-drive cable
- **9** Remove the <u>control-buttons board</u>.
- **10** Place the back cover in a secure location.

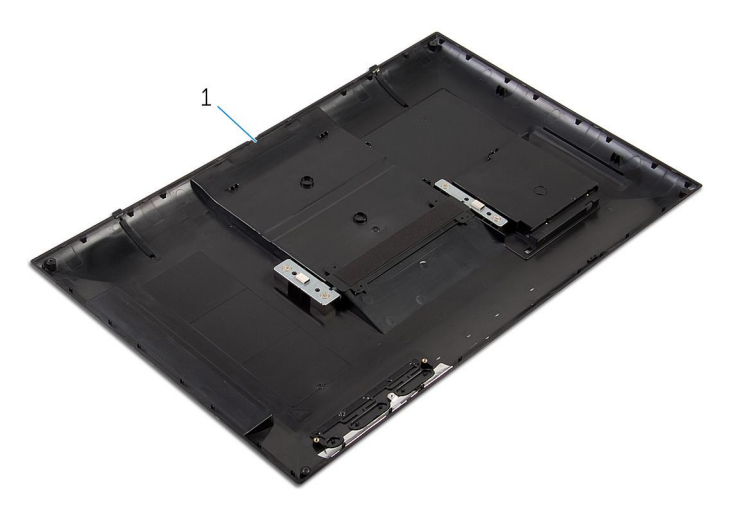

1 back cover

# **Replacing the Back Cover**

WARNING: Before working inside your computer, read the safety information that shipped with your computer and follow the steps in <u>Before Working Inside Your Computer</u>. After working inside your computer, follow the instructions in <u>After Working Inside Your</u> <u>Computer</u>. For more safety best practices, see the Regulatory Compliance home page at dell.com/regulatory\_compliance.

#### Procedure

- 1 Replace the <u>control-buttons board</u>.
- 2 Slide the hard-drive cable into the slot on the back cover.
- **3** Connect the battery cable to the system board.
- 4 Carefully turn the back cover over and align the tabs on the back cover with the slots on the display bezel.
- 5 Snap the back cover into place.
- 6 Replace the screws that secure the back cover to the display bezel.

#### **Post-requisites**

Follow the procedure from step 7 to step 12 in "Replacing the Hard Drive".

# **Removing the Battery**

WARNING: Before working inside your computer, read the safety information that shipped with your computer and follow the steps in <u>Before Working Inside Your Computer</u>. After working inside your computer, follow the instructions in <u>After Working Inside Your</u> <u>Computer</u>. For more safety best practices, see the Regulatory Compliance home page at dell.com/regulatory\_compliance.

#### Prerequisites

Follow the instructions from step 1 to step 5 in "Removing the Back Cover".

### Procedure

- 1 Disconnect the battery cable from the system board.
- 2 Using a plastic scribe, pry and lift the battery off the display panel.

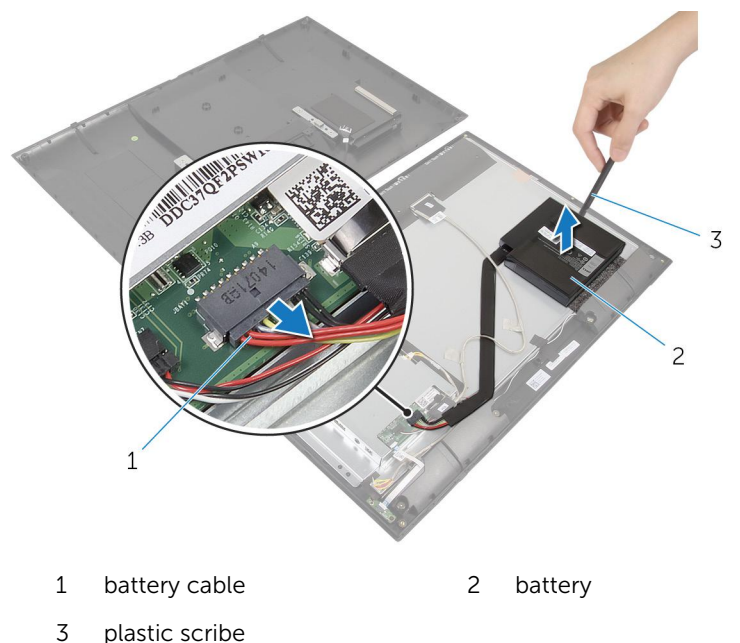

# **Replacing the Battery**

WARNING: Before working inside your computer, read the safety information that shipped with your computer and follow the steps in Before Working Inside Your Computer. After working inside your computer, follow the instructions in After Working Inside Your Computer. For more safety best practices, see the Regulatory Compliance home page at dell.com/regulatory\_compliance.

#### Procedure

**NOTE:** If replacing with a new battery, peel off the tape on the battery Ø base before proceeding to replace the battery.

1 Align the battery with the sponge on the display panel and place it firmly down.

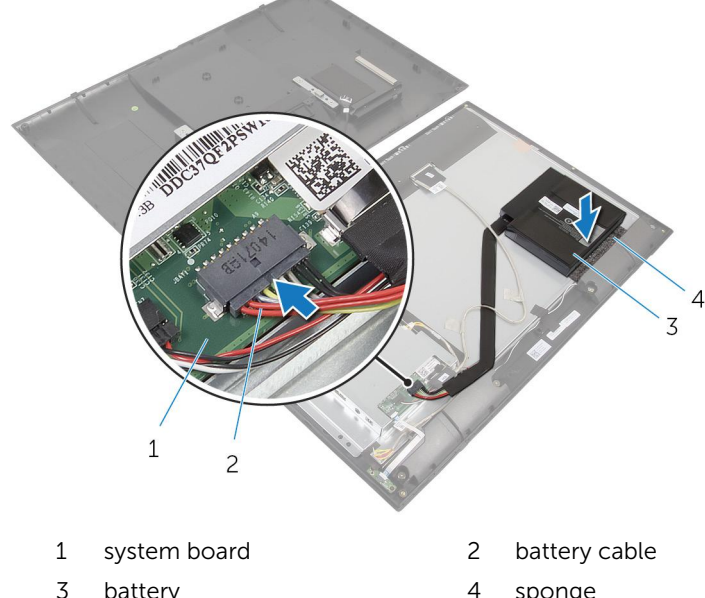

2 Connect the battery cable to the system board.

- battery
- 4 sponge

#### **Post-requisites**

Follow the instructions from step 4 to step 6 in "Replacing the Back Cover".

### Removing the Control-Buttons Board

WARNING: Before working inside your computer, read the safety information that shipped with your computer and follow the steps in <u>Before Working Inside Your Computer</u>. After working inside your computer, follow the instructions in <u>After Working Inside Your Computer</u>. For more safety best practices, see the Regulatory Compliance home page at dell.com/regulatory\_compliance.

#### Prerequisites

Follow the instructions from step 1 to step 7 in "Removing the Back Cover".

#### Procedure

- 1 Remove the screws that secure the control-buttons board to the back cover.
- 2 Peel the tape that secures the control-buttons board cable to the control-buttons board.
- **3** Disconnect the control-buttons board cable from the control-buttons board.

4 Lift the control-buttons board off the back cover.

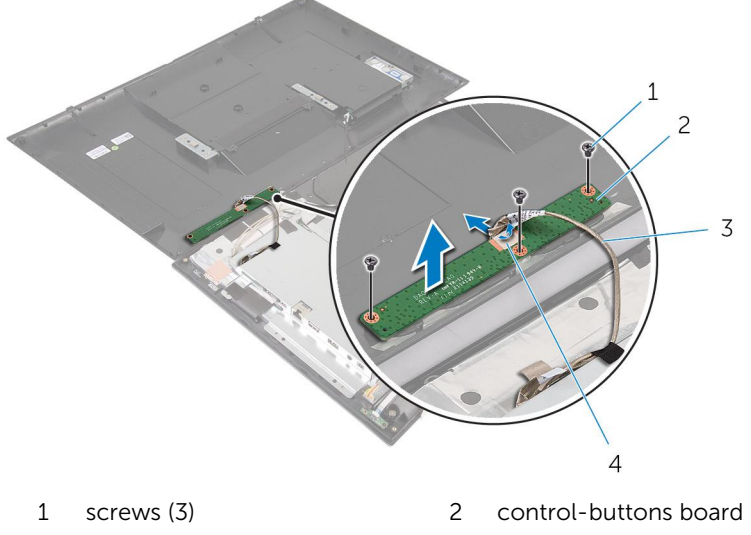

3 control-buttons board 4 tape cable

### Replacing the Control-Buttons Board

WARNING: Before working inside your computer, read the safety information that shipped with your computer and follow the steps in <u>Before Working Inside Your Computer</u>. After working inside your computer, follow the instructions in <u>After Working Inside Your Computer</u>. For more safety best practices, see the Regulatory Compliance home page at dell.com/regulatory\_compliance.

#### Procedure

- 1 Align the screw holes on the control-buttons board with the screw holes on the back cover.
- 2 Replace the screws that secure the control-buttons board to the back cover.
- **3** Connect the control-buttons board cable to the control-buttons board and secure it with the tape.

#### **Post-requisites**

Follow the instructions from step 3 to step 6 in "Replacing the Back Cover".

# **Removing the Wireless Card**

WARNING: Before working inside your computer, read the safety information that shipped with your computer and follow the steps in <u>Before Working Inside Your Computer</u>. After working inside your computer, follow the instructions in <u>After Working Inside Your</u> <u>Computer</u>. For more safety best practices, see the Regulatory Compliance home page at dell.com/regulatory\_compliance.

#### Prerequisites

Follow the instructions from step 1 to step 8 in "Removing the Back Cover".

### Procedure

- 1 Disconnect the antenna cables from the wireless card.
- 2 Remove the screw that secures the wireless card to the system-board bracket.

3 Remove the wireless card from the wireless-card slot.

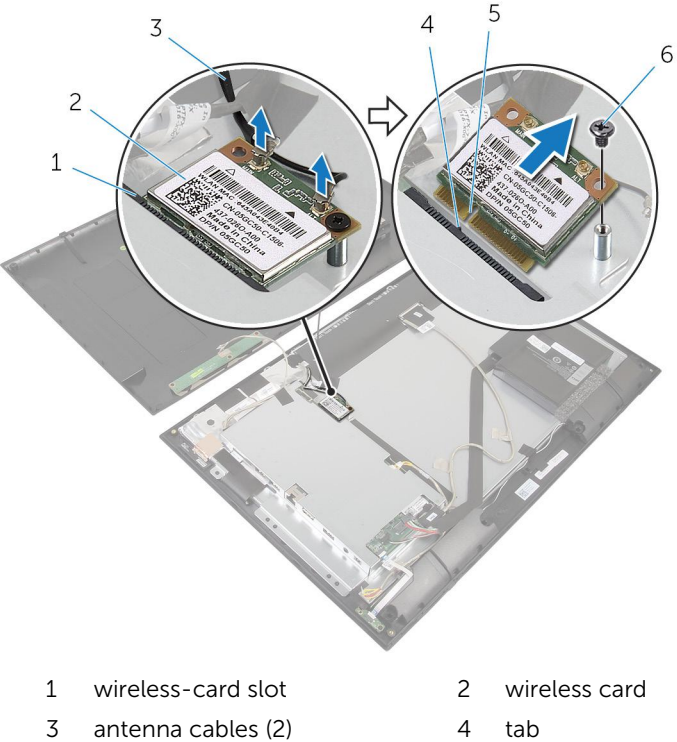

- 5 notch

6 screw

# **Replacing the Wireless Card**

WARNING: Before working inside your computer, read the safety information that shipped with your computer and follow the steps in <u>Before Working Inside Your Computer</u>. After working inside your computer, follow the instructions in <u>After Working Inside Your</u> <u>Computer</u>. For more safety best practices, see the Regulatory Compliance home page at dell.com/regulatory\_compliance.

#### Procedure

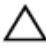

CAUTION: To avoid damaging the wireless card, do not place any cables under it.

- 1 Align the notch on the wireless card with the tab on the wireless-card slot.
- 2 Slide the wireless card at an angle into the wireless-card slot.
- **3** Press the other end of the wireless card down and replace the screw that secures the wireless card to the system-board bracket.
- 4 Connect the antenna cables to the wireless card.

The following table provides the antenna-cable color scheme for the wireless card supported by your computer.

| Connectors on the wireless card | Antenna-cable color |
|---------------------------------|---------------------|
| Main (white triangle)           | White               |
| Auxiliary (black triangle)      | Black               |

#### **Post-requisites**

Follow the instructions from step 2 to step 6 in "Replacing the Back Cover".

### Removing the Power-Status Light Board

WARNING: Before working inside your computer, read the safety information that shipped with your computer and follow the steps in <u>Before Working Inside Your Computer</u>. After working inside your computer, follow the instructions in <u>After Working Inside Your Computer</u>. For more safety best practices, see the Regulatory Compliance home page at dell.com/regulatory\_compliance.

#### Prerequisites

Follow the instructions from step 1 to step 7 in "Removing the Back Cover".

#### Procedure

- 1 Lift the connector latch and disconnect the power-status light cable from the power-status light board.
- 2 Peel the tape that secures the power-status light board to the display bezel.
- **3** Remove the screws that secure the power status-light board to the display bezel.

4 Lift the power status-light board off the display bezel.

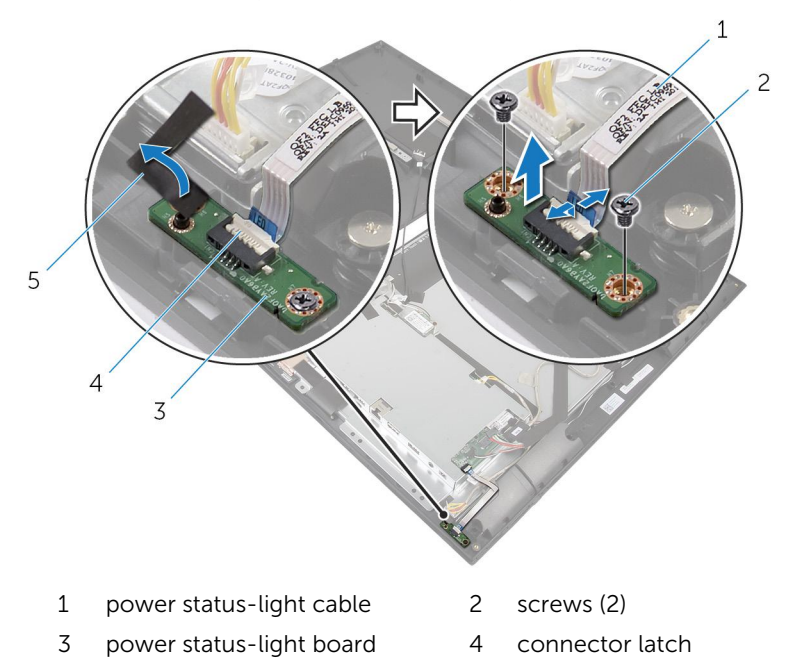

5 tape

### Replacing the Power-Status Light Board

WARNING: Before working inside your computer, read the safety information that shipped with your computer and follow the steps in <u>Before Working Inside Your Computer</u>. After working inside your computer, follow the instructions in <u>After Working Inside Your</u> <u>Computer</u>. For more safety best practices, see the Regulatory Compliance home page at dell.com/regulatory\_compliance.

#### Procedure

- 1 Slide the power status-light board into the alignment post on the display bezel.
- 2 Align the screw holes on the power status-light board with the screw holes on the display bezel.
- **3** Replace the screws that secure the power status-light board to the display bezel and secure it with the tape.
- 4 Slide the power-status light cable into the power-status light board connector and press down on the connector latch to secure the cable.

#### **Post-requisites**

Follow the instructions from step 3 to step 6 in "Replacing the Back Cover".
### **Removing the Speakers**

WARNING: Before working inside your computer, read the safety information that shipped with your computer and follow the steps in Before Working Inside Your Computer. After working inside your computer, follow the instructions in After Working Inside Your **Computer.** For more safety best practices, see the Regulatory Compliance home page at dell.com/regulatory\_compliance.

#### **Prerequisites**

Follow the instructions from step 1 to step 7 in "Removing the Back Cover".

#### Procedure

1 Lift the connector latch and disconnect the power-status light cable from the power-status light board.

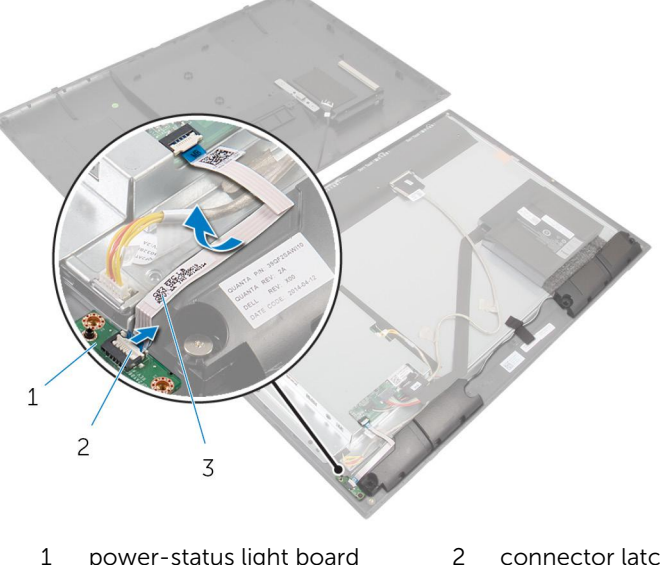

- power-status light board 1 connector latch
- 3 power-status light cable
- 2 Disconnect the speaker cable from the system board.

- **3** Lift the tape that secures the speaker cable to the display bezel.
- 4 Remove the screws that secure the speakers to the display bezel.
- **5** Lift the speakers along with the cable off the display bezel.

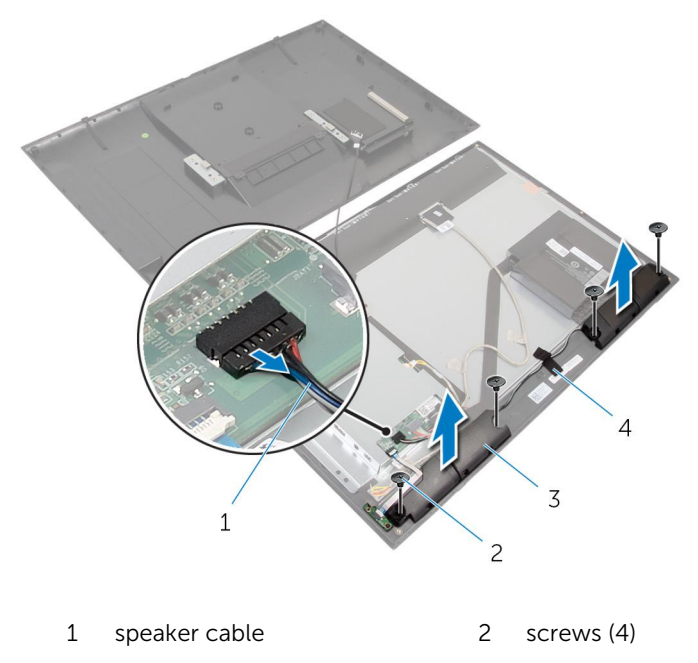

3 speakers (2) 4

tape

# **Replacing the Speakers**

WARNING: Before working inside your computer, read the safety information that shipped with your computer and follow the steps in <u>Before Working Inside Your Computer</u>. After working inside your computer, follow the instructions in <u>After Working Inside Your</u> <u>Computer</u>. For more safety best practices, see the Regulatory Compliance home page at dell.com/regulatory\_compliance.

#### Procedure

- 1 Align the screw holes on the speakers with the screw holes on the display bezel.
- 2 Replace the screws that secure the speakers to the display bezel.
- **3** Route the speaker cable on the display bezel and adhere the tape to secure it.
- 4 Connect the speaker cable to the system board.
- 5 Slide the power-status light cable into the power-status light board connector and press down on the connector latch to secure the cable.

#### **Post-requisites**

Follow the instructions from step 3 to step 6 in "Replacing the Back Cover".

### **Removing the System Board**

WARNING: Before working inside your computer, read the safety information that shipped with your computer and follow the steps in <u>Before Working Inside Your Computer</u>. After working inside your computer, follow the instructions in <u>After Working Inside Your</u> <u>Computer</u>. For more safety best practices, see the Regulatory Compliance home page at dell.com/regulatory\_compliance.

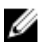

**NOTE:** Your computer's Service Tag is stored in the system board. You must enter the Service Tag in the BIOS setup program after you replace the system board.

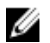

**NOTE:** Replacing the system board removes any changes you have made to the BIOS using the BIOS setup program. You must make the desired changes again after you replace the system board.

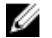

**NOTE:** Before disconnecting the cables from the system board, note the location of the connectors so that you can reconnect them correctly after you replace the system board.

#### Prerequisites

- 1 Follow the instructions from step 1 to step 7 in "Removing the <u>Back</u> <u>Cover</u>".
- 2 Remove the <u>wireless card</u>.

#### Procedure

- 1 Disconnect the speaker cable and display-backlight cable. For more information, see "System Board Components".
- 2 Lift the connector latch and disconnect the power-status light cable from the system board.

For more information, see "System Board Components".

**3** Using the pull tab, disconnect the hard-drive cable and display cable from the system board.

For more information, see "System Board Components".

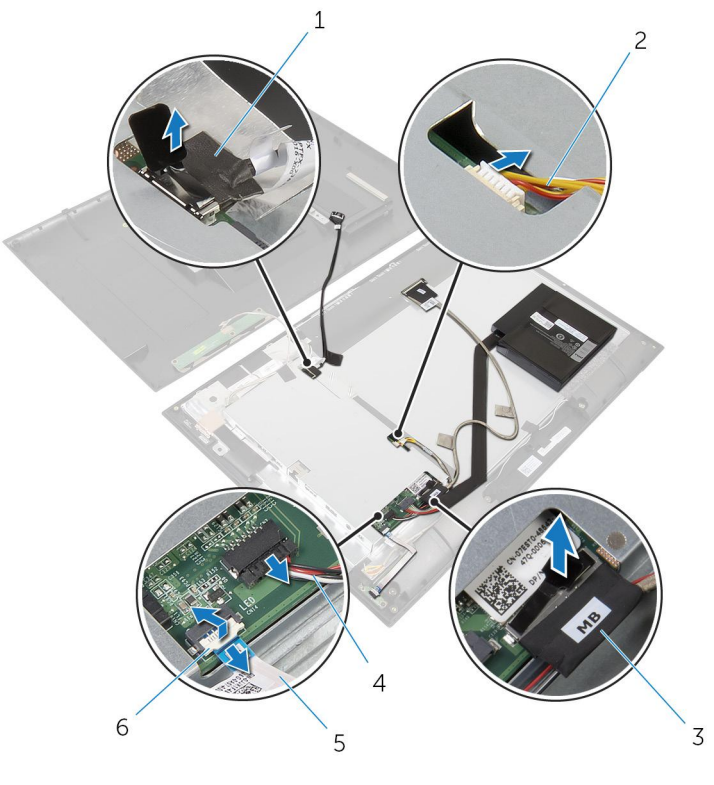

- 1 hard-drive cable
- 3 display cable
- 5 power-status light cable
- 2 display-backlight cable
- 4 speaker cable
- 6 connector latch
- **4** Remove the screws that secure the system-board bracket to the display bezel.
- **5** Remove the tape that secures the system board bracket to the display panel.

**6** Carefully lift the system-board bracket and turn it over.

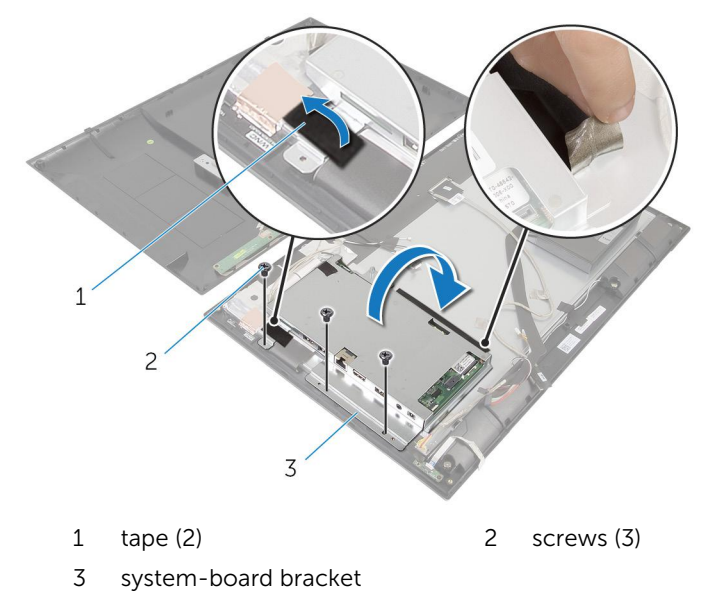

7 Note the display-board cable routing and disconnect the display-board cable on the display board.

8 Lift the tape and disconnect the camera and control-buttons board cable from the system board.

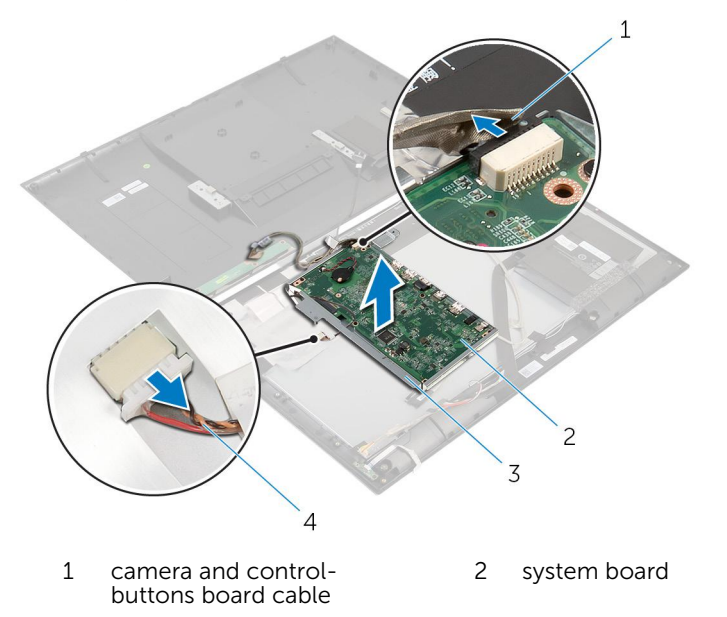

- 3 system-board bracket 4 display-board cable
- **9** Remove the screws that secure the system-board to the system-board bracket.

**10** Lift the system board at an angle and release the ports on the system board from the slots on the system-board bracket.

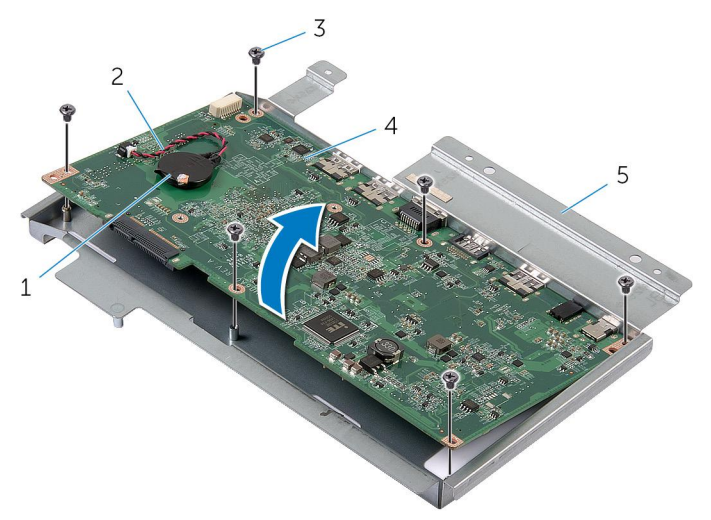

- 1 coin-cell battery
- 3 screws (6)
- 5 system-board bracket
- 2 coin-cell battery cable
- 4 system board
- **11** Turn the system board over and place it on a clean and flat surface.
- **12** Remove the <u>memory module</u>.
- **13** Remove the <u>heat sink</u>.

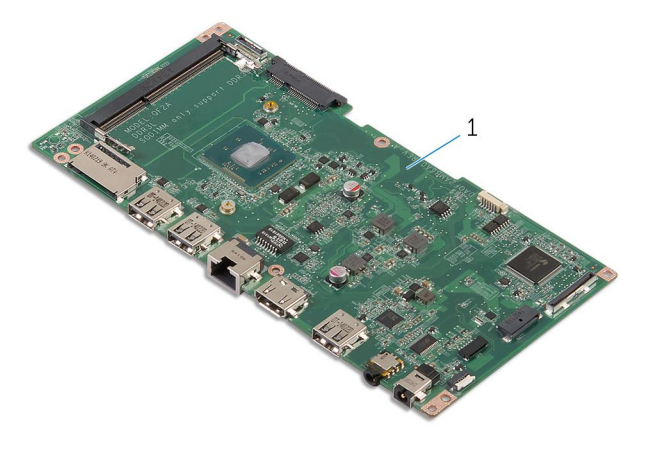

1 system board

# **Replacing the System Board**

WARNING: Before working inside your computer, read the safety information that shipped with your computer and follow the steps in <u>Before Working Inside Your Computer</u>. After working inside your computer, follow the instructions in <u>After Working Inside Your</u> <u>Computer</u>. For more safety best practices, see the Regulatory Compliance home page at dell.com/regulatory\_compliance.

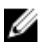

**NOTE:** Your computer's Service Tag is stored in the system board. You must enter the Service Tag in the BIOS setup program after you replace the system board.

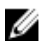

**NOTE:** Replacing the system board removes any changes you have made to the BIOS using the BIOS setup program. You must make the desired changes again after you replace the system board.

#### Procedure

- 1 Replace the heat sink.
- 2 Replace the <u>memory module</u>.
- **3** Turn the system board over.
- 4 Slide the ports on the system board into the port slots on the systemboard bracket.
- 5 Align the screw holes on the system board with the screw holes on the system-board bracket.
- 6 Replace the screws that secure the system board to the system-board bracket.
- 7 Connect the camera and control-buttons board cable to the system board.
- 8 Route the display-board cable through the routing guide on the system board bracket and connect the display-board cable to the display board.
- **9** Carefully turn the system-board bracket over.
- **10** Align the screw holes on the system-board bracket with the screw holes on the display bezel.
- **11** Replace the screws that secure the system-board bracket to the display bezel.
- **12** Adhere the tape that secures the system board bracket to the display panel.

- **13** Connect the hard-drive cable and display cable to the system board. For more information, see "System Board Components".
- **14** Connect the power-status light cable to the system board. For more information, see "<u>System Board Components</u>".
- **15** Connect the speaker cable and display-backlight cable to the system board.

For more information, see "System Board Components".

#### **Post-requisites**

- **1** Replace the <u>wireless card</u>.
- 2 Follow the instructions from step 3 to step 6 in "Replacing the <u>Back</u> <u>Cover</u>".

#### **Entering the Service Tag in the BIOS**

- **1** Turn on the computer.
- 2 Enter System Setup:
  - during POST, when the DELL logo is displayed, watch for the F2 prompt to appear, press F2 key on your keyboard immediately.
  - press the power and volume-down button simultaneously to enter System Setup.
  - press the power and volume-up button to launch the One Time Boot Menu and select Enter Setup.
- 3 Navigate to the Main tab and enter the Service Tag in the Service Tag Input field.

# Removing the Coin-Cell Battery

WARNING: Before working inside your computer, read the safety information that shipped with your computer and follow the steps in <u>Before Working Inside Your Computer</u>. After working inside your computer, follow the instructions in <u>After Working Inside Your Computer</u>. For more safety best practices, see the Regulatory Compliance home page at dell.com/regulatory\_compliance.

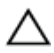

CAUTION: Removing the coin-cell battery resets the BIOS settings to default. It is recommended that you note the BIOS settings before removing the coin-cell battery.

#### Prerequisites

- 1 Follow the instructions from step 1 to step 7 in "Removing the <u>Back</u> <u>Cover</u>".
- 2 Remove the <u>wireless card</u>.
- **3** Follow the instructions from step 1 to step 6 in "Removing the <u>System</u> <u>Board</u>".

#### Procedure

**1** Disconnect the coin-cell battery cable from the system board.

**2** Pry the coin-cell battery off the system board.

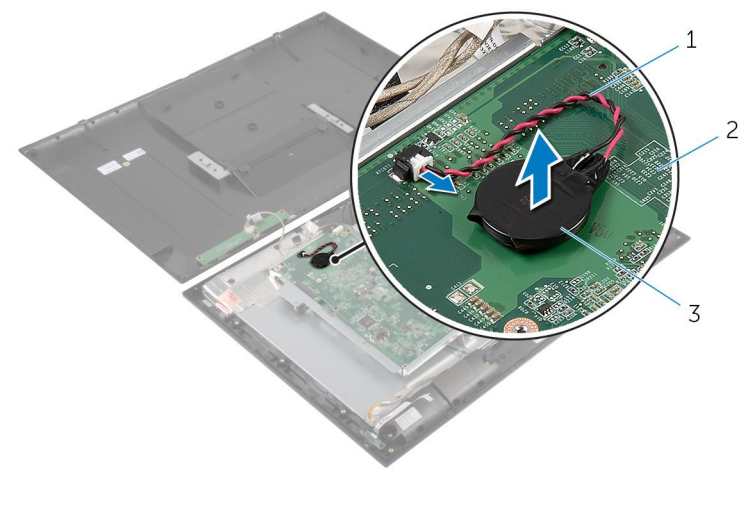

- 1 coin-cell battery cable 2 system board
- 3 coin-cell battery

### Replacing the Coin-Cell Battery

WARNING: Before working inside your computer, read the safety information that shipped with your computer and follow the steps in <u>Before Working Inside Your Computer</u>. After working inside your computer, follow the instructions in <u>After Working Inside Your</u> <u>Computer</u>. For more safety best practices, see the Regulatory Compliance home page at dell.com/regulatory\_compliance.

#### Procedure

- 1 Adhere the coin-cell battery to the system board.
- 2 Connect the coin-cell battery cable to the system board.

#### **Post-requisites**

- 1 Follow the instructions from step 9 to step 15 in "Replacing the <u>System</u> <u>Board</u>".
- 2 Replace the <u>wireless card</u>.
- **3** Follow the instructions from step 3 to step 6 in "Replacing the <u>Back</u> <u>Cover</u>".

### **Removing the Memory Module**

WARNING: Before working inside your computer, read the safety information that shipped with your computer and follow the steps in <u>Before Working Inside Your Computer</u>. After working inside your computer, follow the instructions in <u>After Working Inside Your</u> <u>Computer</u>. For more safety best practices, see the Regulatory Compliance home page at dell.com/regulatory\_compliance.

#### Prerequisites

- 1 Follow the instructions from step 1 to step 7 in "Removing the <u>Back</u> <u>Cover</u>".
- 2 Remove the <u>wireless card</u>.
- **3** Follow the instructions from step 1 to step 11 in "Removing the <u>System</u> <u>Board</u>".

#### Procedure

1 Use your fingertips to spread apart the securing clips on each end of the memory-module slot until the memory module pops up.

2 Remove the memory module from the memory-module slot on the system board.

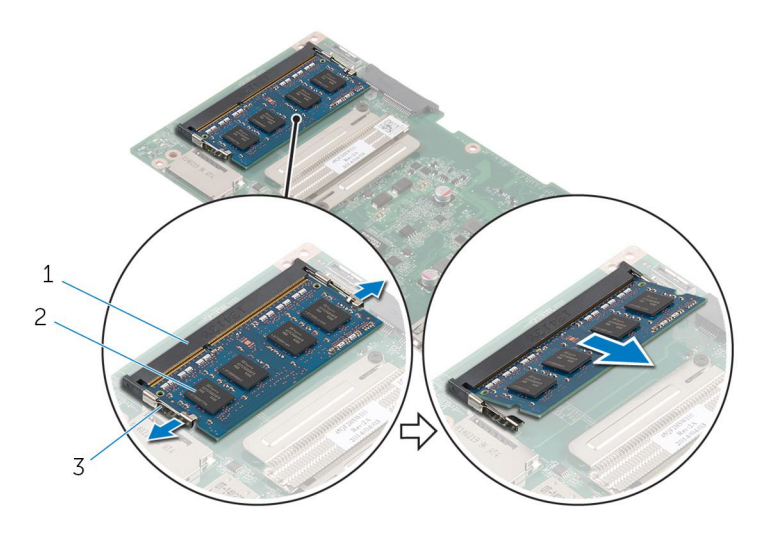

- 1 memory-module slot 2 memory module
- 3 securing clips (2)

# **Replacing the Memory Module**

WARNING: Before working inside your computer, read the safety information that shipped with your computer and follow the steps in Before Working Inside Your Computer. After working inside your computer, follow the instructions in After Working Inside Your **Computer.** For more safety best practices, see the Regulatory Compliance home page at dell.com/regulatory\_compliance.

#### Procedure

- 1 Align the notch on the memory module with the tab on the memorymodule slot
- 2 Insert the memory module into the memory-module slot, and press the memory module down until it clicks into place.

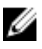

**NOTE:** If you do not hear the click, remove the memory module and reinstall it

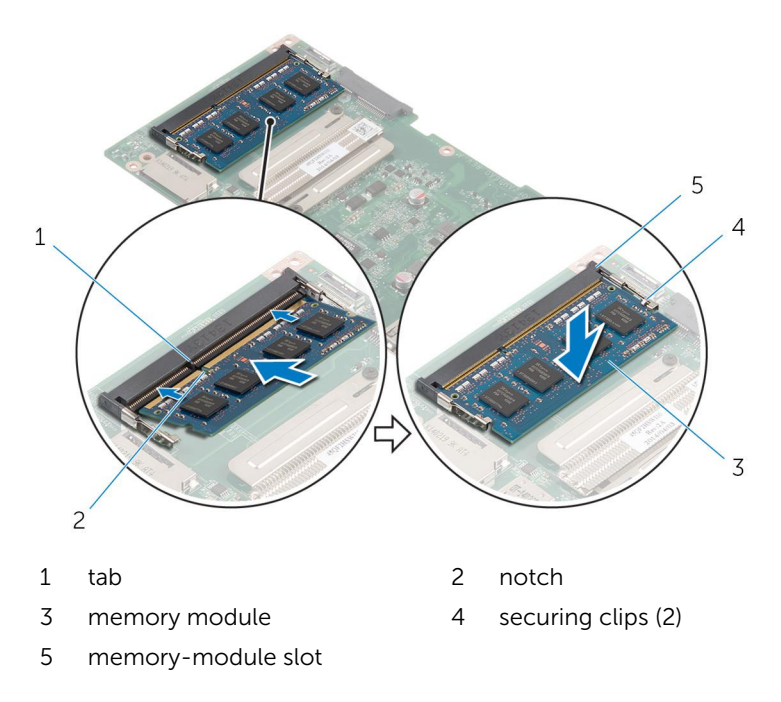

#### **Post-requisites**

- 1 Follow the instructions from step 3 to step 15 in "Replacing the <u>System</u> <u>Board</u>".
- 2 Replace the <u>wireless card</u>.
- **3** Follow the instructions from step 3 to step 6 in "Replacing the <u>Back</u> <u>Cover</u>".

### **Removing the Heat Sink**

WARNING: Before working inside your computer, read the safety information that shipped with your computer and follow the steps in <u>Before Working Inside Your Computer</u>. After working inside your computer, follow the instructions in <u>After Working Inside Your</u> <u>Computer</u>. For more safety best practices, see the Regulatory Compliance home page at dell.com/regulatory\_compliance.

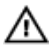

WARNING: The heat sink may become hot during normal operation. Allow sufficient time for the heat sink to cool before you touch it.

CAUTION: For maximum cooling of the processor, do not touch the heat transfer areas on the heat sink. The oils in your skin can reduce the heat transfer capability of the thermal grease.

#### Prerequisites

- 1 Follow the instructions from step 1 to step 7 in "Removing the <u>Back</u> <u>Cover</u>".
- 2 Remove the <u>wireless card</u>.
- **3** Follow the instructions from step 1 to step 11 in "Removing the <u>System</u> <u>Board</u>".

#### Procedure

1 Loosen the captive screws that secure the heat sink to the system board.

2 Lift the heat sink off the system board.

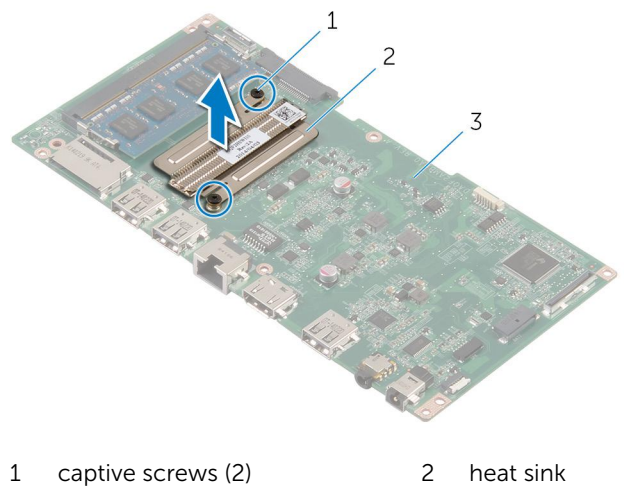

3 system board 2 heat sink

# **Replacing the Heat Sink**

WARNING: Before working inside your computer, read the safety information that shipped with your computer and follow the steps in <u>Before Working Inside Your Computer</u>. After working inside your computer, follow the instructions in <u>After Working Inside Your</u> <u>Computer</u>. For more safety best practices, see the Regulatory Compliance home page at dell.com/regulatory\_compliance.

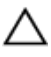

CAUTION: Incorrect alignment of the heat sink can cause damage to the system board and processor.

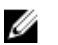

**NOTE:** The original thermal grease can be reused if the original system board and heat sink are reinstalled together. If either the system board or the heat sink is replaced, use the thermal pad provided in the kit to make sure that thermal conductivity is achieved.

#### Procedure

- 1 Align the screw holes on the heat sink with the screw holes on the system board.
- 2 Tighten the captive screws that secure the heat sink to the system board.

#### **Post-requisites**

- 1 Follow the instructions from step 3 to step 15 in "Replacing the <u>System</u> <u>Board</u>".
- 2 Replace the <u>wireless card</u>.
- **3** Follow the instructions from step 3 to step 6 in "Replacing the <u>Back</u> <u>Cover</u>".

### **Removing the Antenna**

WARNING: Before working inside your computer, read the safety information that shipped with your computer and follow the steps in <u>Before Working Inside Your Computer</u>. After working inside your computer, follow the instructions in <u>After Working Inside Your</u> <u>Computer</u>. For more safety best practices, see the Regulatory Compliance home page at dell.com/regulatory\_compliance.

#### Prerequisites

- 1 Follow the instructions from step 1 to step 8 in "Removing the <u>Back</u> <u>Cover</u>".
- 2 Remove the <u>wireless card</u>.
- **3** Follow the instructions from step 1 to step 8 in "Removing the <u>System</u> <u>Board</u>".

#### Procedure

- 1 Peel the tape that secures the control-buttons board cable to the control-buttons board.
- 2 Disconnect the control-buttons board cable from the control-buttons board.

**3** Peel the tape and lift the aluminium foil that secures the antenna cable and camera and control-buttons board cable to the display panel.

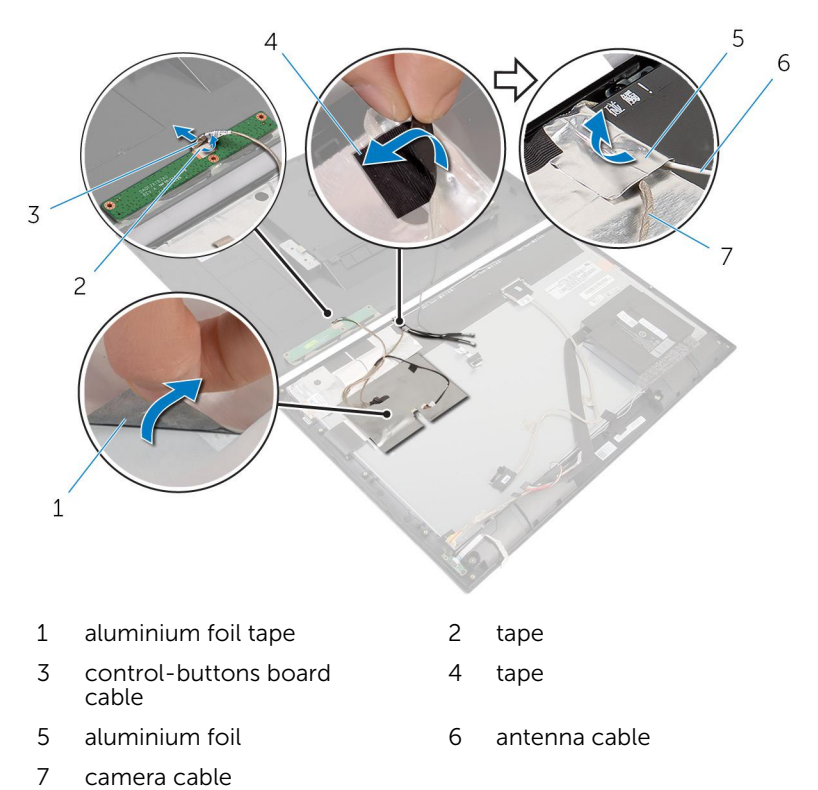

4 Lift the connector latches and disconnect the flex cables from the display board.

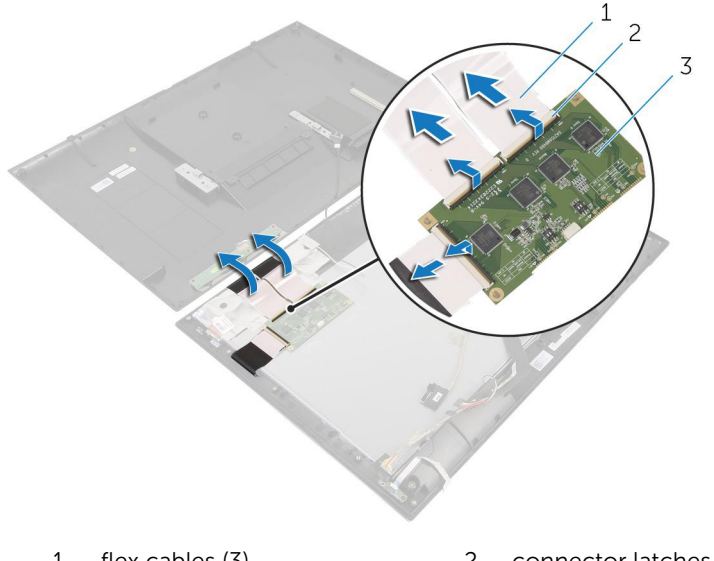

- 1 flex cables (3) 2 connector latches (3)
- 3 display board
- 5 Note the antenna-cables routing and remove the antenna cables from the routing guides on the display bezel.
- 6 Peel the aluminium foil tapes that secure the antenna modules to the display bezel.

7 Lift the antenna modules off the display bezel.

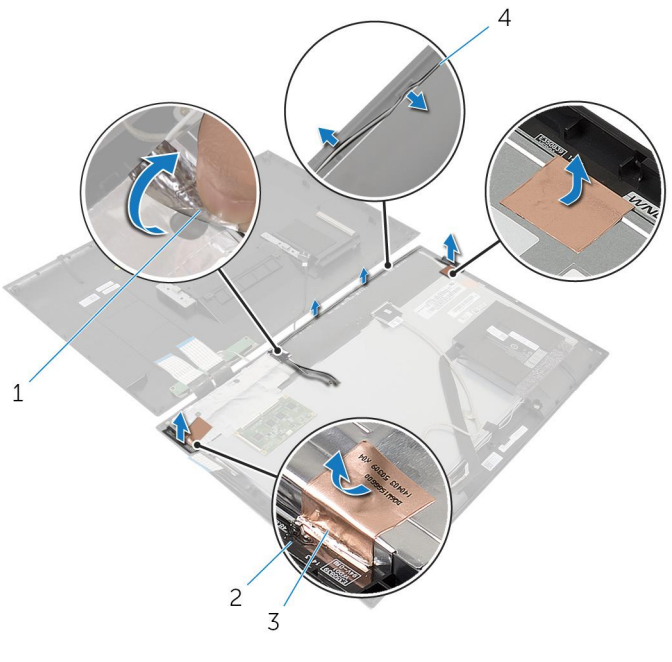

- 1 aluminium foil
- 3 aluminium foil tapes (2)
- 2 antenna modules (2)
- 4 antenna cables

### **Replacing the Antenna**

WARNING: Before working inside your computer, read the safety information that shipped with your computer and follow the steps in <u>Before Working Inside Your Computer</u>. After working inside your computer, follow the instructions in <u>After Working Inside Your</u> <u>Computer</u>. For more safety best practices, see the Regulatory Compliance home page at dell.com/regulatory\_compliance.

#### Procedure

- 1 Adhere the antenna modules to the display bezel and secure the antenna modules with the Aluminium foil tapes.
- 2 Route the antenna cables through the routing guides on the display bezel.
- **3** Connect the flex cables to the display board.
- **4** Adhere the tape and Aluminium foil tape to the antenna cables and camera and control-buttons board cable.
- 5 Connect the control-buttons board cable to the control-buttons board and secure it with the tape.

#### **Post-requisites**

- 1 Follow the instructions from step 7 to step 15 in "Replacing the <u>System</u> <u>Board</u>".
- 2 Replace the <u>wireless card</u>.
- **3** Follow the instructions from step 2 to step 6 in "Replacing the <u>Back</u> <u>Cover</u>".

### **Removing the Camera**

WARNING: Before working inside your computer, read the safety information that shipped with your computer and follow the steps in <u>Before Working Inside Your Computer</u>. After working inside your computer, follow the instructions in <u>After Working Inside Your</u> <u>Computer</u>. For more safety best practices, see the Regulatory Compliance home page at dell.com/regulatory\_compliance.

#### Prerequisites

Follow the instructions from step 1 to step 8 in "Removing the Back Cover".

#### Procedure

- 1 Remove the screws that secure the camera module to the display bezel.
- 2 Carefully lift the camera module and turn it over.

3 Disconnect the camera cable from the camera module.

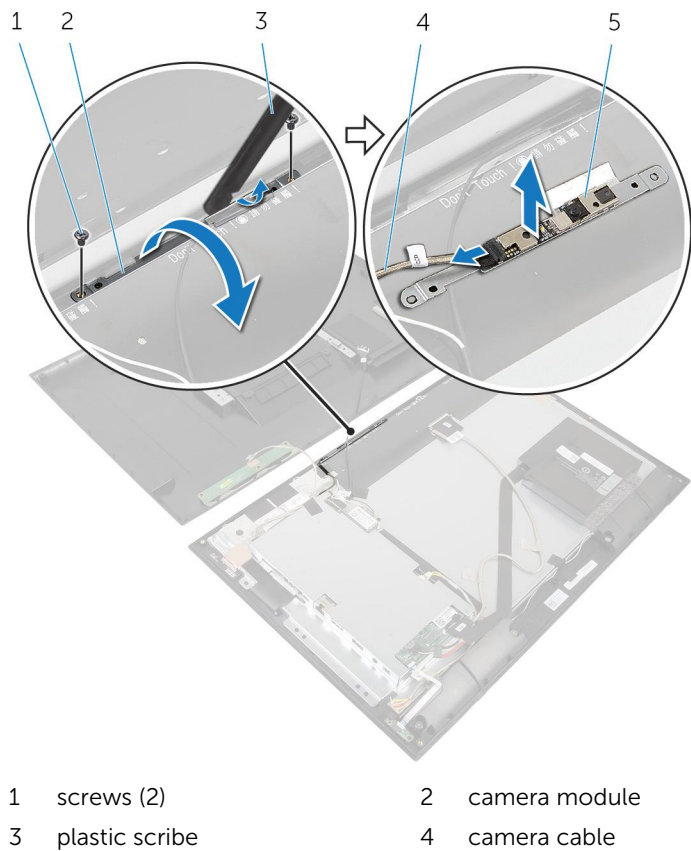

- 5 camera

camera cable

### **Replacing the Camera**

WARNING: Before working inside your computer, read the safety information that shipped with your computer and follow the steps in <u>Before Working Inside Your Computer</u>. After working inside your computer, follow the instructions in <u>After Working Inside Your</u> <u>Computer</u>. For more safety best practices, see the Regulatory Compliance home page at dell.com/regulatory\_compliance.

#### Procedure

- 1 Connect the camera cable to the camera module.
- 2 Turn the camera module over.
- **3** Align the screw holes on the camera module with the screw holes on the display bezel.
- 4 Replace the screws that secure the camera module to the display bezel.

#### **Post-requisites**

Follow the instructions from step 2 to step 6 in "Replacing the Back Cover".

### Removing the Display Assembly

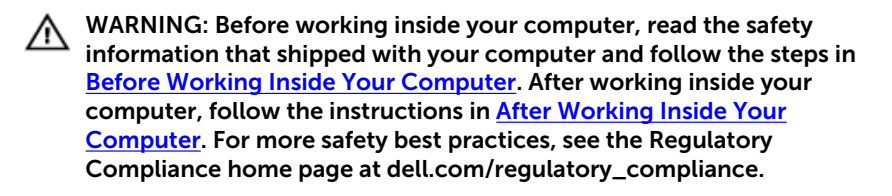

#### Prerequisites

- 1 Follow the instructions from step 1 to step 8 in "Removing the <u>Back</u> <u>Cover</u>".
- 2 Remove the <u>battery</u>.
- **3** Remove the <u>speakers</u>.
- 4 Remove the power-status light board.
- 5 Remove the <u>wireless card</u>.
- 6 Follow the instructions from step 1 to step 8 in "Removing the <u>System</u> <u>Board</u>".
- 7 Remove the <u>antenna</u>.

#### Procedure

- 1 Release the connector latches and disconnect the display cable from the display panel.
- 2 Disconnect the display-backlight cable on the display panel.

**3** Peel the tapes and lift the display-backlight cable and display cable off the display panel.

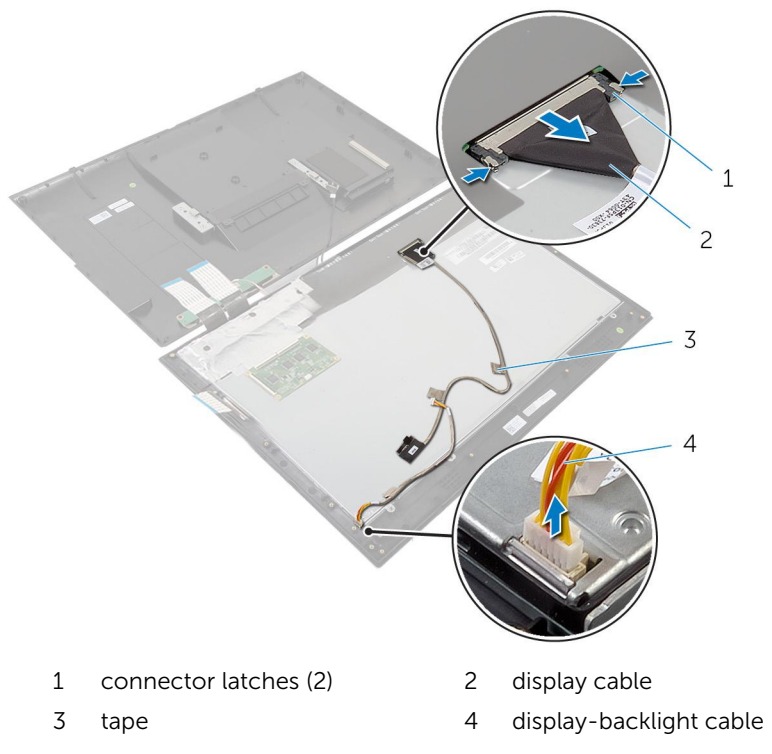

4 Remove the screws that secure the display panel to the display bezel.

**5** Lift the display panel off the display bezel.

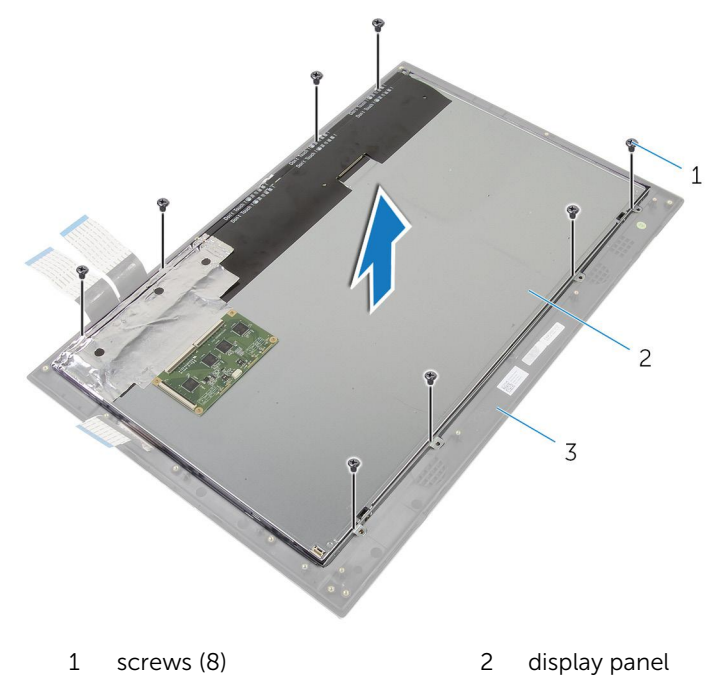

- 3 display bezel
- **6** Pry the display panel off the display bezel and place it on a flat and clean surface.

7 Remove the screws that secure the display-panel brackets to the display panel.

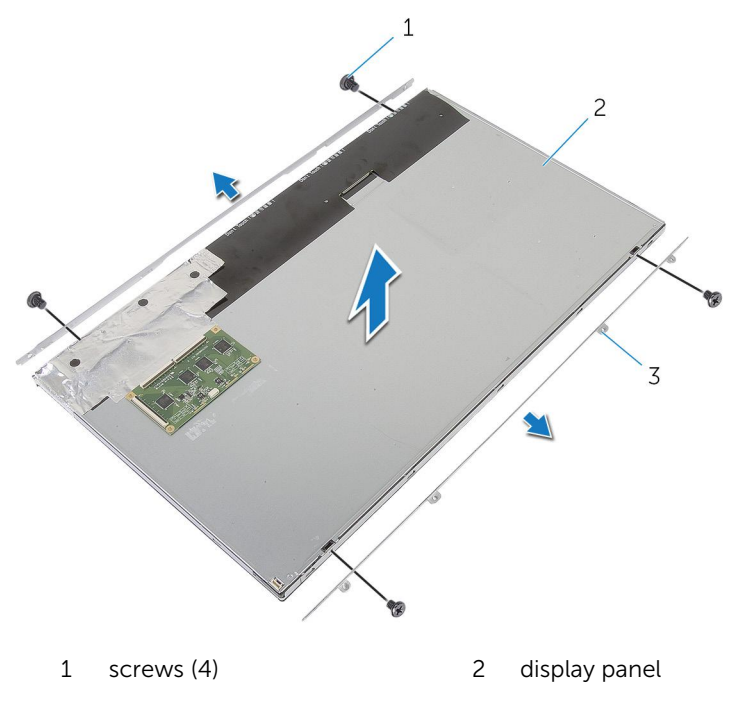

3 display-panel brackets (2)

### Replacing the Display Assembly

WARNING: Before working inside your computer, read the safety information that shipped with your computer and follow the steps in <u>Before Working Inside Your Computer</u>. After working inside your computer, follow the instructions in <u>After Working Inside Your Computer</u>. For more safety best practices, see the Regulatory Compliance home page at dell.com/regulatory\_compliance.

#### Procedure

- 1 Place the display panel on a flat and clean surface.
- 2 Align the screw holes on the display-panel brackets with the screw holes on the display panel.
- **3** Replace the screws that secure display-panel brackets to the display panel.

#### $\bigwedge$ CAUTION: Make sure that no cables are under the display panel.

- 4 Align the screw holes on the display-panel brackets with the screw holes on the display bezel and adhere the display panel to the display bezel.
- **5** Replace the screws that secure the display-panel brackets to the display bezel.
- 6 Connect the display cable to the display panel and adhere the tapes to secure the display cable on the display panel.
- 7 Connect the display-backlight cable to the display panel.

#### **Post-requisites**

- 1 Follow the instructions from step 7 to step 15 in "Replacing the <u>System</u> <u>Board</u>".
- 2 Replace the <u>antenna</u>.
- **3** Replace the <u>wireless card</u>.
- 4 Replace the <u>power-status light board</u>.
- 5 Replace the <u>speakers</u>.
- 6 Replace the <u>battery</u>.

7 Follow the instructions from step 2 to step 6 in "Replacing the <u>Back</u> <u>Cover</u>".

### **Removing the Display Bezel**

WARNING: Before working inside your computer, read the safety information that shipped with your computer and follow the steps in <u>Before Working Inside Your Computer</u>. After working inside your computer, follow the instructions in <u>After Working Inside Your</u> <u>Computer</u>. For more safety best practices, see the Regulatory Compliance home page at dell.com/regulatory\_compliance.

#### Prerequisites

- 1 Follow the instructions from step 1 to step 8 in "Removing the <u>Back</u> <u>Cover</u>".
- 2 Remove the <u>battery</u>.
- **3** Remove the <u>wireless card</u>.
- 4 Remove the <u>power-status light board</u>.
- 5 Remove the <u>speakers</u>.
- 6 Follow the instructions from step 1 to step 8 in "Removing the <u>System</u> <u>Board</u>".
- 7 Remove the <u>antenna</u>.
- 8 Remove the <u>camera</u>.
- 9 Remove the <u>display assembly</u>.

#### Procedure

Lift the display bezel off the surface.

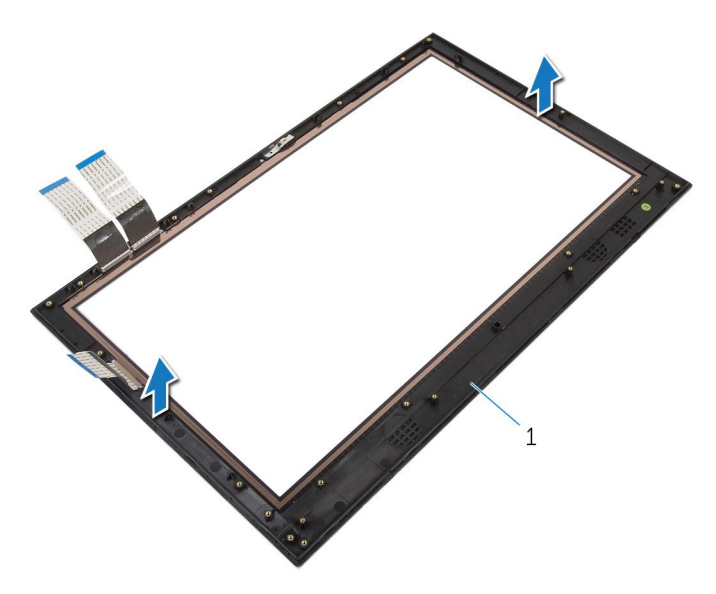

1 display bezel
## **Replacing the Display Bezel**

WARNING: Before working inside your computer, read the safety information that shipped with your computer and follow the steps in <u>Before Working Inside Your Computer</u>. After working inside your computer, follow the instructions in <u>After Working Inside Your Computer</u>. For more safety best practices, see the Regulatory Compliance home page at dell.com/regulatory\_compliance.

#### Procedure

Place the display bezel on a flat and clean surface.

### **Post-requisites**

- 1 Replace the <u>display assembly</u>.
- 2 Replace the <u>camera</u>.
- **3** Replace the <u>antenna</u>.
- 4 Follow the instructions from step 7 to step 15 in "Replacing the <u>System</u> <u>Board</u>".
- 5 Replace the <u>speakers</u>.
- 6 Replace the <u>power-status light board</u>.
- 7 Replace the <u>wireless card</u>.
- 8 Replace the <u>battery</u>.
- 9 Follow the instructions from step 2 to step 6 in "Replacing the <u>Back</u> <u>Cover</u>".

# Flashing the BIOS

You may need to flash (update) the BIOS when an update is available or when you replace the system board. To flash the BIOS:

- 1 Turn on the computer.
- 2 Go to dell.com/support.
- 3 If you have your computer's Service Tag, type your computer's Service Tag and click Submit.

If you do not have your computer's Service Tag, click **Detect My Product** to allow automatic detection of the Service Tag.

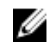

**NOTE:** If the Service Tag cannot be detected automatically, select your product under the product categories.

- 4 Click Get Drivers and Downloads.
- Click View All Drivers 5
- 6 In the **Operating System** drop-down, select the operating system installed on your computer.
- Click **BIOS** 7
- Click **Download File** to download the latest version of the BIOS for your 8 computer.
- 9 On the next page, select **Single-file download** and click **Continue**.
- **10** Save the file and once the download is complete, navigate to the folder where you saved the BIOS update file.
- **11** Double-click the BIOS update file icon and follow the instructions on the screen.

### Getting Help and Contacting Dell

### Self-Help Resources

You can get information and help on Dell products and services using these online self-help resources:

| Self-Help Information                                                                                                    | Self-Help Options                                                                                                    |
|----------------------------------------------------------------------------------------------------|----------------------------------------------------------------------------------------------------|
| Accessing Windows Help                                                                                                    | Windows 8.1 — Open the Search<br>charm, type Help and Support in<br>the search box and press Enter.<br>Windows 7 — Click Start → Help and<br>Support. |
| Information about Dell products and services                                                                                                    | See <b>dell.com</b> .                                                                                                    |
| Troubleshooting information, user<br>manuals, setup instructions, product<br>specifications, technical help blogs,<br>drivers, software updates, and so on | See <b>dell.com/support</b> .                                                                                                    |
| Information about Microsoft<br>Windows 8.1                                                                                                    | See dell.com/windows8.                                                                                                    |
| Information about Microsoft<br>Windows 7                                                                                                    | Click Start $\rightarrow$ All Programs $\rightarrow$ Dell Help Documentation.                                                                         |
| Learn about your operating system,<br>setting up and using your computer,<br>data backup, diagnostics, and so on.                                          | See <i>Me and My Dell</i> at <b>dell.com/</b><br>support/manuals.                                                                                     |

### **Contacting Dell**

To contact Dell for sales, technical support, or customer service issues, see **dell.com/contactdell**.

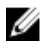

**NOTE:** Availability varies by country and product, and some services may not be available in your country.

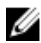

**NOTE:** If you do not have an active internet connection, you can find contact information on your purchase invoice, packing slip, bill, or Dell product catalog.